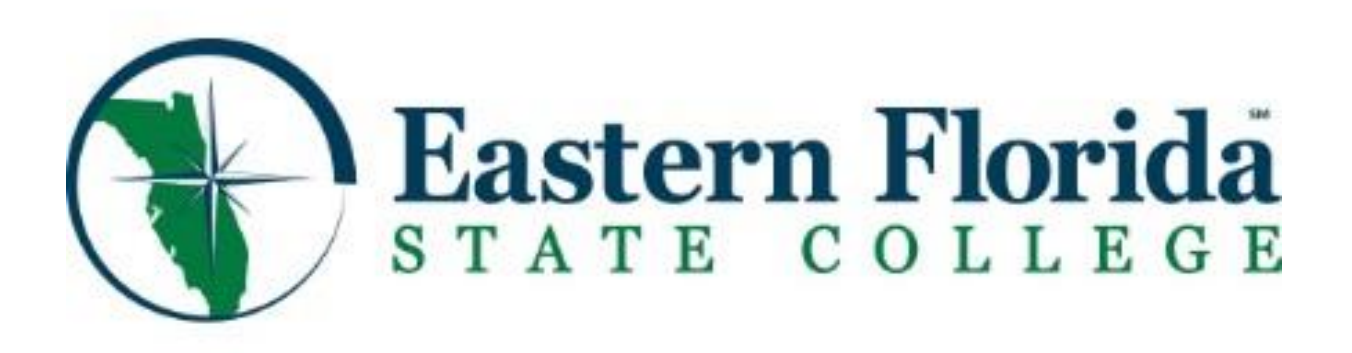

# **Online Graduation Application Tutorial**

**Congratulations!** Using the online graduation application is quick and easy.

# **Before you apply:**

- 1. Review your degree status with myGPS or speak with your advisor.
- 2. Holds will prevent you from applying online. Be sure to take care of these before making application.

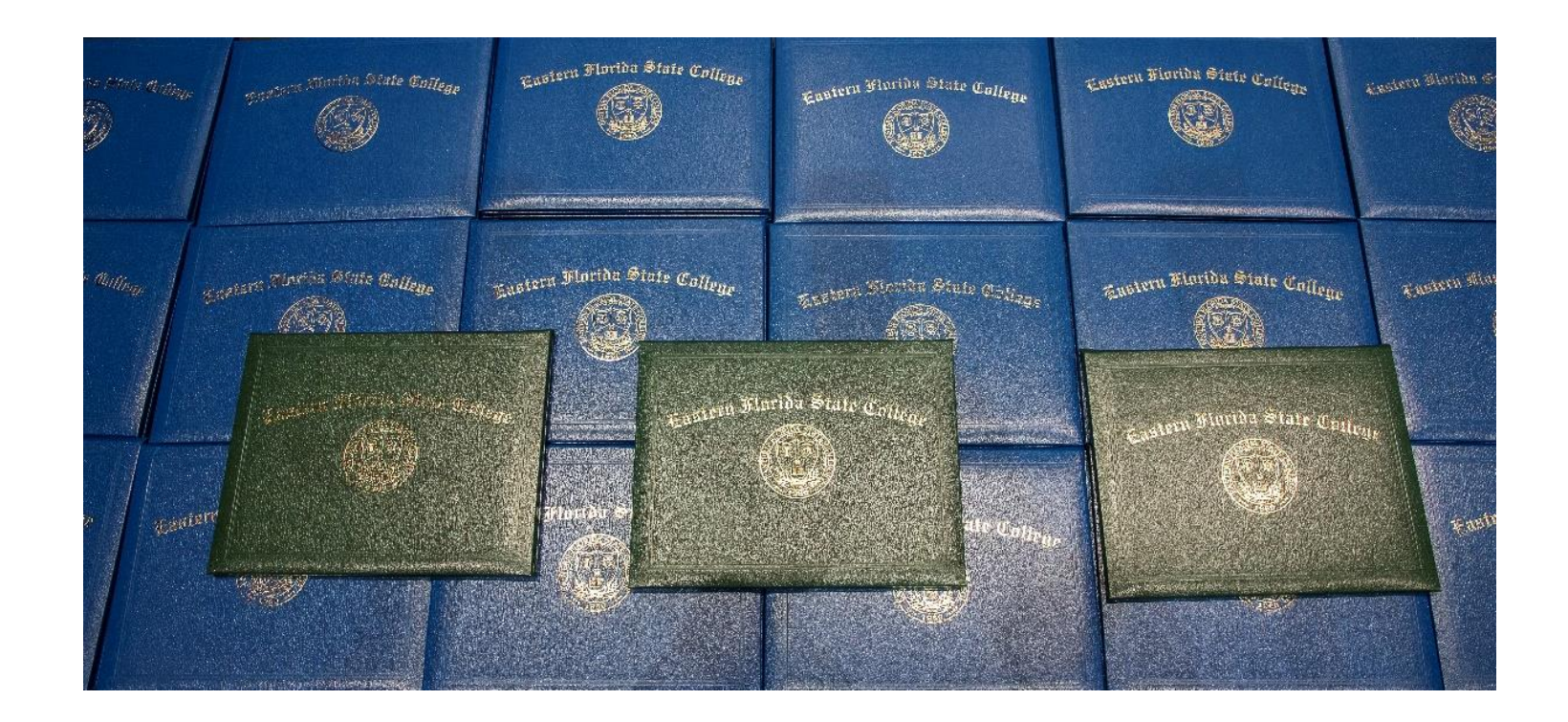

### **Accessing the Online Graduation Application:**

1. From the MENU on the EFSC website. Choose myEFSC.

# 2. Log in with your EFSC Titan email and Password.

3. Go to TitanWeb. Under Student Records, select Apply to Graduate.

### Student Records

- Student Profile
- Personal Information
- Parking Permit
- Registration/Add/Drop/Withdraw from Classes
- Order Textbooks
- Enrollment Verification Request
- View Grades
- View Transcripts
- Transcript Request
- Transcript Request Status
- Unofficial Transcripts Florida Shines
- Degree Audit
- Apply to Graduate
- View Graduate Application

**Online Graduation Application Steps:** 

1. Curriculum Selection - Select the current term or last term attended, not the term of graduation.

| STA?                                                                                                  | tern Florida<br>TE COLLEGE         |  |  |  |
|----------------------------------------------------------------------------------------------------|------------------------------------|--|--|--|
| Student • Gra                                                                                         | aduation Application               |  |  |  |
| Curriculum S                                                                                          | Selection                          |  |  |  |
| Term *                                                                                                |                                    |  |  |  |
| Select                                                                                                | *                                  |  |  |  |
|                                                                                                    |                                    |  |  |  |
|                                                                                                    |                                    |  |  |  |
|                                                                                                    | astern Florida<br>ATE COLLEGE      |  |  |  |
| Student • Graduation Application                                                                      |                                    |  |  |  |
| Student • (                                                                                           | Graduation Application             |  |  |  |
| Student • (<br>Curriculun                                                                             | Graduation Application             |  |  |  |
| Student • (<br>Curriculun<br>Term *                                                                   | Graduation Application             |  |  |  |
| Student • (<br>Curriculun<br>Term *                                                                   | Graduation Application n Selection |  |  |  |
| Student • (<br>Curriculun<br>Term *<br>Select<br>Fall 2023                                            | Graduation Application             |  |  |  |
| Student • (<br>Curriculun<br>Term *<br>Select<br>Fall 2023<br>Summer 2023                             | Graduation Application n Selection |  |  |  |
| Student • (<br>Curriculun<br>Term *<br>Select<br>Fall 2023<br>Summer 2023<br>Spring 2023              | Graduation Application n Selection |  |  |  |
| Student • (<br>Curriculun<br>Term *<br>Select<br>Fall 2023<br>Spring 2023<br>Fall 2022                | Graduation Application             |  |  |  |
| Student • (<br>Curriculun<br>Term *<br>Select<br>Fall 2023<br>Summer 2023<br>Fall 2022<br>Summer 2022 | Graduation Application             |  |  |  |

# 2. Curriculum Selection - Select your program\*.

| H Eastern Florida                |                               |
|----------------------------------|-------------------------------|
| Student   Graduation Application | ation                         |
| Curriculum Selection             |                               |
| Term *                           |                               |
| Fall 2023                        | ~                             |
|                                  |                               |
| O Current Program                |                               |
| Level                            | Program                       |
| Undergraduate                    | OM General Business           |
|                                  |                               |
| College Credit Certificate       |                               |
| Level                            | Program                       |
| College Credit                   | CCC Scientific Workplace Prep |
|                                  |                               |
| Continue                         |                               |

**\*NOTE:** If you receive either message listed on next page, do the following:

• You must select a Curriculum Email: graduation@easternflorida.edu

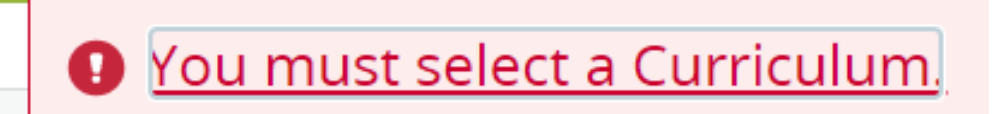

• Graduation holds exist, graduation application cannot be selected You cannot apply until your holds have been removed.

| Eastern Florida                                      |                         |
|------------------------------------------------------|-------------------------|
| Student • Graduation Application                     |                         |
| Curriculum Selection                                 |                         |
| Term *                                               |                         |
| Fall 2023                                            | ~                       |
|                                                      |                         |
| <b>O</b> Graduation holds exist; graduation applicat | ion cannot be selected. |

# 3. Graduation Date Selection - Select Graduation Date.

| == | Eastern Fle               | orida<br>Lege |               |
|----|---------------------------|---------------|---------------|
|    | Student • Graduation      | Application   |               |
| (  | Graduation Date Se        | election      |               |
|    |                           |               |               |
|    | Current Program           |               |               |
|    | Level                     | Program       |               |
|    | Undergraduate             | OM Gen        | eral Business |
|    |                           |               |               |
|    | Graduation Ceremo         | ny Attendance |               |
|    | Graduation Date *         |               |               |
|    | Select                    |               | ~             |
|    | Date: 12/14/2023 Term: Fa | ll 2023       |               |
|    | Back                      | Continue      |               |

4. **Diploma Name Selection -** Your diploma name is your legal name\*. You <u>only</u> have the option to change your **Middle Name and/or Suffix** (**Jr., Sr., III, etc.**).

\*NOTE: To change your full legal name on file, submit a <u>Personal</u> <u>Information Update Form</u>.

| Fastern Florida                                                                                                    | *            | ٠        | Ms Hea        | ther Lynn Wa |
|----------------------------------------------------------------------------------------------------|--------------|----------|---------------|--------------|
| tudent                                                                                                    |              |          | _             |              |
| iploma Name Selection                                                                                                    |              |          |               |              |
| Current Program                                                                                                    |              |          |               | ,            |
| Enter the name to be printed on your diploma. Use "One of your Names" to select or change the name to be printed on your diploma. If a current diploma name."           Name         V | e exists, yo | a may ke | ep it by sele | ecting "Keep |
| Select a Name for your Diploma *                                                                                                    |              |          |               |              |
|                                                                                                    |              |          |               |              |
| Back Continue                                                                                                    |              |          |               |              |

5. **Diploma Mailing Address Selection -** Verify and/or update your *Student Address*\* on file.

**\*NOTE:** The US Postal Service (USPS) will only deliver your diploma to the address registered with their service. If you move, you will need to update your official address with the USPS.

| oloma Mailing Ac                                                                                                    | ddress Selection                                             |
|----------------------------------------------------------------------------------------------------|--------------------------------------------------------------|
| llege Credit Certificate                                                                                                    | 2                                                            |
| ailing Address For                                                                                                    | r Diploma                                                    |
|                                                                                                    |                                                              |
| Please select      me of your Addresses                                                                                               | State (Province) and Zip (Postal Code) or select Nation to p |
| Please select One of your Addresses Select                                                                                            | State (Province) and Zip (Postal Code) or select Nation to p |
| Please select  Pne of your Addresses  Select  Campus Mailing Address                                                                  | State (Province) and Zip (Postal Code) or select Nation to p |
| Please select     Please select     Select     Campus Mailing Address Emergency Contact 370                                           | State (Province) and Zip (Postal Code) or select Nation to p |
| Please select     One of your Addresses     Select     Campus Mailing Address     Emergency Contact 370     Financial Aid Address 370 | State (Province) and Zip (Postal Code) or select Nation to p |
| Please select  ne of your Addresses  ielect  Campus Mailing Address  imergency Contact 370  inancial Aid Address 370  IR Address 370  | State (Province) and Zip (Postal Code) or select Nation to p |

6. Graduation Application Summary - Review your information for accuracy before submitting your application.

If you need to update your name or address, you may go back to do so.

| udent   Graduation Applica               | ition                            |                              |                            |
|------------------------------------------|----------------------------------|------------------------------|----------------------------|
| Diploma Name                             |                                  |                              |                            |
| First Name<br>NEW                        | Middle Name                      | Last Name<br>STUDENT         |                            |
| Diploma Mailing Address                  |                                  |                              |                            |
| Street                                   | City<br>Cocoa                    | State or Province<br>Florida | Zip or Postal Coo<br>00000 |
|                                          |                                  |                              |                            |
| Curriculum<br>College Credit Certificate |                                  |                              |                            |
| Level                                    | Program                          |                              |                            |
| College Credit                           | CCC Scientific Workplace<br>Prep |                              |                            |

- 7. What Happens After You Apply? Carefully read the information on your confirmation page.
  - Registration for the ceremony is a separate process from the *Online Graduation Application*.
  - Application fee(s) are assessed within 24 hours. Pay your fees to avoid holds that will prevent the release of your documents.
  - Check your EFSC email and website regularly for important information.

Student • Graduation Application

| Acknowledgement                                                                                                    |
|----------------------------------------------------------------------------------------------------|
| Dear Heather,                                                                                                    |
| Congratulations! Your Intent to Graduate Application. has been submitted.                                                                                                    |
| What happens after you apply?                                                                                                    |
| <ul> <li>Your graduation fee will be assessed within 24 hours. To pay your fee, login to myEFSC and click on "Pay My Bill".</li> <li>You will receive an email to your EFSC student email account notifying you of receipt of your application by the Office of the Registrar.</li> <li>You MUST register to walk in the Commencement Ceremony. Candidates &amp; guest seats are limited. Go to myEFSC to register.</li> <li>An initial degree audit by the Office of the Registrar will be run and you will receive an email to your EFSC account notifying you of any outstanding requirements or if you are on track to graduate.</li> <li>Be sure to check the graduation webpage and your email for important ceremony updates. Diplomas and certificates are NOT handed out at commencement ceremonies but mailed 6 to 8 business weeks after the commencement to all candidates who meet requirements and do not have outstanding financial obligations to the college.</li> <li>More details for the ceremony will be provided soon on the EFSC website.</li> <li>If you do not meet graduation requirements at the end of the term, you will receive a letter via your EFSC email from the Office of the Registrar notifying you of the outstanding requirements.</li> <li>Explore the Graduation website for answers to many questions you may have by clicking the following link: Graduation Website</li> </ul> |
| Congratulations on your accomplishments to date!                                                                                                    |
| Michelle Loufek, Registrar<br>B00                                                                                                    |

• You will receive a confirmation email that your *Online Graduation Application* has been received.

From: graduation@easternflorida.edu <graduation@easternflorida.edu> Sent: Thursday, September 28, 2023 11:45 PM To @titans.easternflorida.edu> Subject: Graduation: Your Application Has Been Received

Subject: Graduation: Fall 2023

Congratulations! We have received your Intent to Graduate application and it is currently under review. What should you do next?

- 1. Reply to this email if you should be recognized for the following:
  - o I am in the Honors Program.
  - o I am a Phi Theta Kappa (PTK) Honor Society Member.
  - o I am a Citizen Scholar.
  - o I am active military or a veteran who received an honorable or general discharge.
- 2. Make sure you keep your mailing address and personal email current: Login to myEFSC > Under Quick Links, click on Update Address.
- 3. Check your EFSC student email frequently for graduation information.
- 4. Check the EFSC website regularly for graduation updates.

#### If you applied after the published deadline:

- · Your name may not be listed in the commencement booklet.
- · There is no guarantee you may attend the ceremony and/or receive guest tickets.
- You may not receive a status email notifying you of any outstanding documents or missing requirements that must be satisfied to graduate.

Questions? Email from your EFSC student email to graduation@easternflorida.edu.

- 8. **Commencement Ceremony Portal -** After your *Online Graduation Application* has been submitted, register for the ceremony before any deadlines. **Seating is limited, and tickets are required**. The steps you need to take to reserve your ceremony and tickets will be noted on the portal.
  - You will receive reminders to register for your ceremony & tickets. Be on the look-out.
  - Initial Ceremony Pop-up Message

Commencement Ceremony

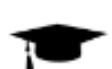

Congratulations! Your Graduation Application has been received.

**Next Step:** If you would like to walk in the Fall 2023 Graduation Commencement Ceremony, then you must register to participate. Don't delay! Candidate and guest seats are limited and reserved on a first-come basis. Go to Commencement Ceremony: Next Steps on myEFSC to register if seating is still available.

Close

• Commencement Ceremony: Next Steps The Commencement Ceremony\* portal is where you notify EFSC you will or will not attend the ceremony.

# **\*NOTE:** Information and deadlines will change each term.

| n G                  | Commer                                                                                                    | icement Cer                                                                                                    | emony: Next Steps                                                                                                    | Titan Alerts                                                                                                    |
|----------------------|----------------------------------------------------------------------------------------------------|----------------------------------------------------------------------------------------------------|----------------------------------------------------------------------------------------------------|----------------------------------------------------------------------------------------------------|
| Titan<br>Scholarship | Fall 2023 Com<br>Date: Thursda<br>Time: 11 am a<br>If you would l<br>Ceremony, th<br>selecting yes<br>seats are limit | mencement Cer<br>ny, December 14,<br>nd 2 pm<br>ike to walk in the<br>en you must regi<br>or no below. Dor<br>ted and reserved | emony<br>2023<br>e Graduation Commencement<br>ister to participate by<br>n't delay! Candidate and guest<br>on a first-come basis. | EFSC's<br>Notific<br>Mobile: (321) 514-8532<br>Home: (321) 635-9283<br>Email: washingtonh@ea<br>Non-emergency text mess |
| Message<br>Jb Center | Do you plan to<br>Ceremonies a<br>O <b>Yes, I will a</b><br>O <b>No, I will n</b> o                                   | o attend one of t<br>t the King Cente<br><b>ttend. See guest</b><br>ot attend.                                                 | the Commencement<br>r on Thursday, Dec. 14, 2023?<br><b>ticket instructions below.</b>                                            | Academic Succes                                                                                                    |
|                      | ltems                                                                                                    | Recd Date                                                                                                    | Comments                                                                                                    | appointment.                                                                                                    |
|                      | Grad. App.                                                                                                    | 09/19/23                                                                                                    | Completed                                                                                                    |                                                                                                    |
| nat: Online          | Ceremony                                                                                                    | 10/11/23                                                                                                    | Yes, I will attend                                                                                                    | Spotlight                                                                                                    |

# **IMPORTANT!**

• If you choose No, I will not attend, no further action required.

#### Commencement Ceremony: Next Steps

Fall 2023 Commencement Ceremony

Date: Thursday, December 14, 2023

Time: 11 am and 2 pm

If you would like to walk in the Graduation Commencement Ceremony, then you must register to participate by selecting yes or no below. Don't delay! Candidate and guest seats are limited and reserved on a first-come basis.

Do you plan to attend one of the Commencement Ceremonies at the King Center on Thursday, Dec. 14, 2023? • Yes, I will attend. See guest ticket instructions below. • No, I will not attend.

| ltems      | Recd Date | Comments              |
|------------|-----------|-----------------------|
| Grad. App. | 09/19/23  | Completed             |
| Ceremony   | 10/11/23  | No, I will not attend |

• If you choose *Yes, I will attend. See guest ticket instructions below\*,* you will need to return during the specified dates for the Reservation system to finalize your reservation.

### \*NOTE: Ceremony times and tickets are on a first-come basis.

#### Commencement Ceremony: Next Steps

#### Fall 2023 Commencement Ceremony

Date: Thursday, December 14, 2023 Time: 11 am and 2 pm If you would like to walk in the Graduation Commencement Ceremony, then you must register to participate by selecting yes or no below. Don't delay! Candidate and guest seats are limited and reserved on a first-come basis.

Do you plan to attend one of the Commencement Ceremonies at the King Center on Thursday, Dec. 14, 2023? O Yes, I will attend. See guest ticket instructions below. O No, I will not attend.

| ltems         | Recd Date                                                                                                    | Comments                                                                                                    |
|---------------|----------------------------------------------------------------------------------------------------|----------------------------------------------------------------------------------------------------|
| Grad. App.    | 09/19/23                                                                                                    | Completed                                                                                                    |
| Ceremony      |                                                                                                    |                                                                                                    |
| Guest Tickets | Reservation system<br><b>11/20/2023 – 12/4/</b><br>commencement re-<br>required to select y<br>which is on a first-c | n will be open from<br><b>/2023.</b> To finalize your<br>servation, you will be<br>your Ceremony time<br>ome basis. |

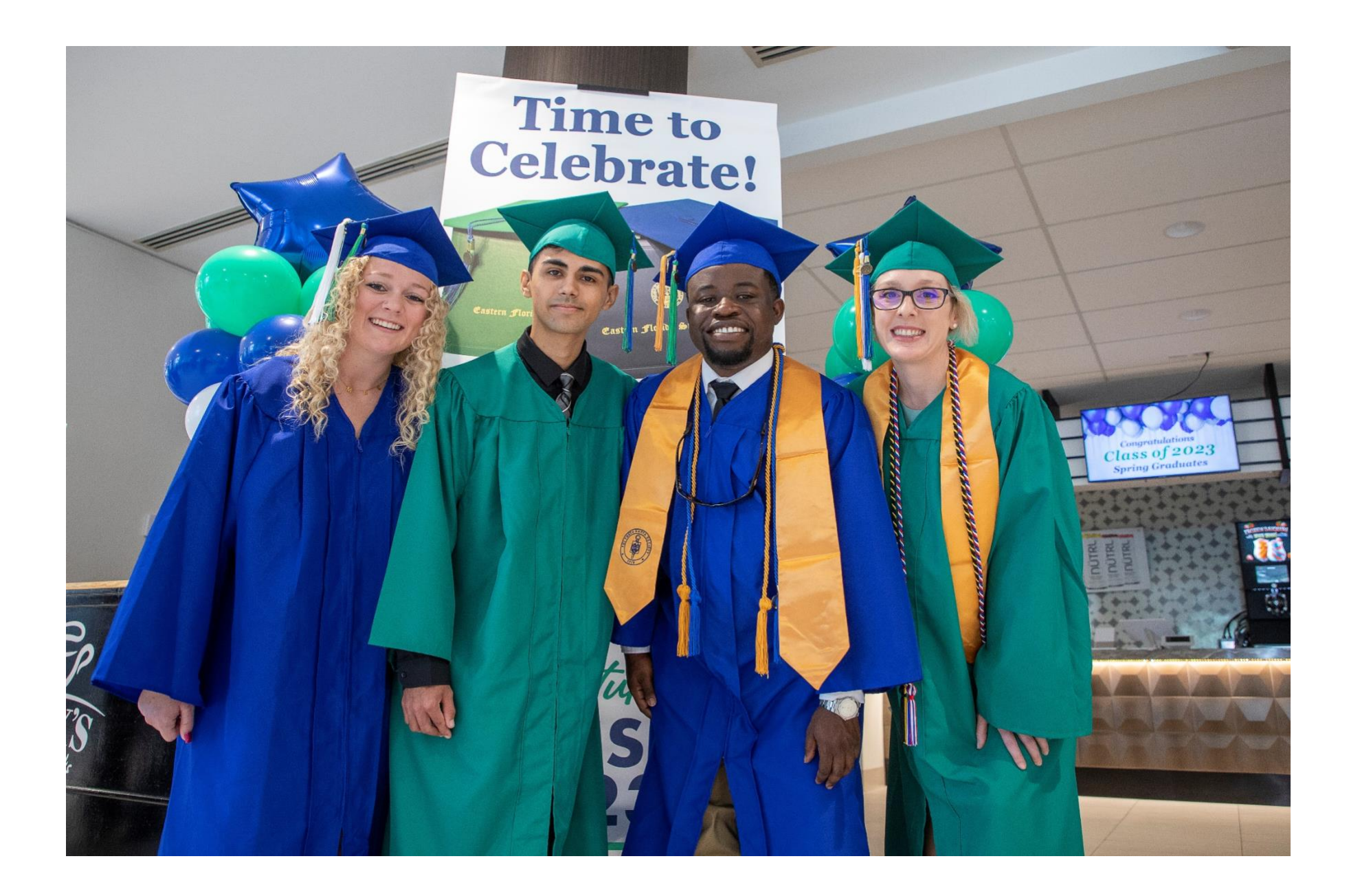